### Jak na SISIa a jemu podobné...

### František Pinc

\*\*\*

Pokud vás tato přednáška zaujme, tak jí najdete na http://moodle.fhs.cuni.cz

## Co tu všechno máme:

- Centrální autentizační systém UK (někdy taky CAS nebo LDAP) na http://ldap.cuni.cz nebo také http://cas.cuni.cz
- Studijní informační systém (SISel nebo také Sysel) na http://is.cuni.cz/studium
- E-learnigové prostředí Moodle na http://moodle.fhs.cuni.cz
- Knihovna v Jinonicích http://knihovna.jinonice.cuni.cz/
- Počítačové učebny v Jinonicích
- http://www.jinonice.cuni.cz/pc.php
- Bezdrát Eduroam http://uvt.cuni.cz/UVT-75.html

### http://ldap.cuni.cz

 Musíte mít kartičku studenta UK, kterou si musíte vyzvednout ve výdejním centru.
Otvírací hodiny a adresy výdejních center jsou na http://ipc.cuni.cz. Nejsnazší je dojít od Celetné 13.

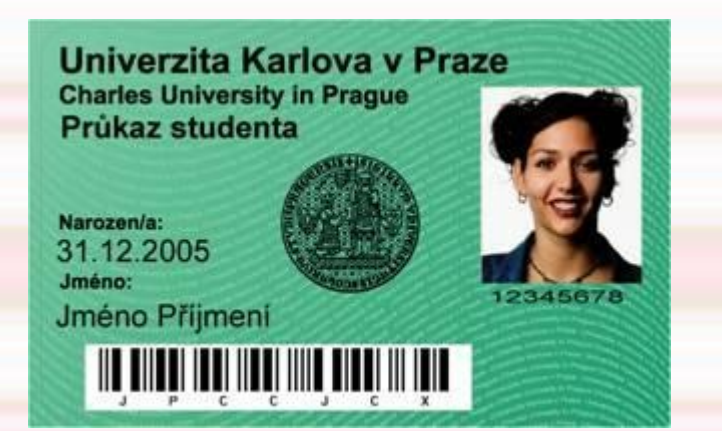

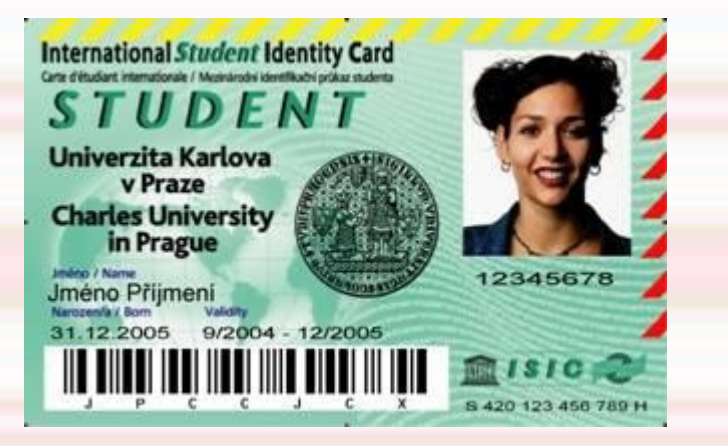

## Kolik to stojí

 Nový průkaz nestojí nic Licence ISIC stojí 160 Kč a zřejmě se bude zdražovat na 190 Kč. K vydání průkazu je třeba mít "kupon", který jste dostali u zápisu. Vydání ztracené karty stojí 200Kč + 20 Kč za kupon + 10 za obal. Nejprve je třeba zaplatit ve výdejním centru 20 Kč za kupon, pak si na studijním oddělení vyzvednout kupon, vrátit se do výdejního centra, zaplatit 200 Kč + eventuální poplatek za licenci ISIC.

### IPC

### Celetná 13 (přízemí budovy Pedagogické fakulty UK)

Pondělí 10:00 - 16:00 Úterý 10:00 - 16:00 Středa 10:00 - 16:00 Čtvrtek 10:00 - 16:00 Pátek 10:00 - 14:00

### nám. Curieových 7 (v přízemí, místnost č. 34)

Pondělí 9:00 – 12:30 a 13:00 - 16:30 Úterý 9:00 – 12:30 a 13:00 - 16:30 Středa 9:00 – 12:30 a 13:00 - 16:30 Čtvrtek 9:00 – 12:30 a 13:00 - 16:30 Pátek 9:00 – 12:30 odpoledne zavřeno

### Ke Karlovu 3 (druhý suterén, místnost M 266)

Pondělí 08.30 - 14.30 Úterý 10.00 – 12.00 a 12.30 - 16.30 Středa 08.30 – 12.00 a 13.00 - 16.30 Čtvrtek 09.00 – 12.00 a 13.00 - 16.00 Pátek zavřeno

### http://ldap.cuni.cz

# !!! Bez karty to nejde !!!

### Mám kartu... Co dál?

Ve výdejním centru jste dostali kartu a papírek s heslem

- Do 10 dnů se musíte přihlásit do http://ldap.cuni.cz pomocí čísla pod fotkou na průkazu a hesla z papírku.
- Heslo si musíte změnit !!! Je třeba dávat pozor na Ve-LiKoSt PíSmEn. Za heslem ani za uživatelským jménem se nepíše mezera!!!
- V této aplikaci také bude možné nastavit heslo do domény Jinonice (přístup do počítačových učeben) a Wi-Fi.
- V okamžiku kdy zapomenete heslo a nastavíte si ho přes http://ldap.cuni.cz/pwreset.php tyto možnosti zmizí.

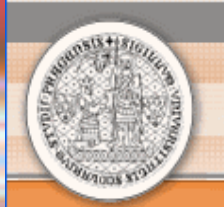

#### Hlavní stránka

#### Vyberte činnost, kterou si přejete provést:

Změnit počáteční heslo, které jsem získal(a) ve výdejním centru

Změnit svoje heslo pro Centrální autentizační službu

Získat nové heslo, protože heslo nemám nebo původní jsem ztratil/zapomněl(a)

Nastavit heslo pro doménu JINONICE

Nastavit heslo pro eduroam realm cuni.cz

Změnit kontaktní informace

Získat více informací o Centrální autentizační službě

Vyřešit problém s Centrální autentizační službou

Pokud nepotřebujete návod k jedné z činností uvedených v nabídce, můžete se přímo přihlásit k portálu CAS:

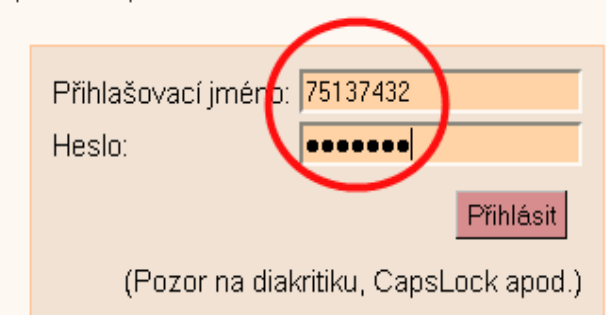

 $\ge$ 

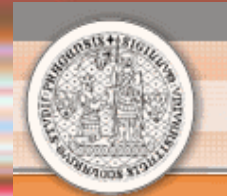

#### CAS - Centrální autentizační služba UK

when the property of the property of the prope

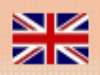

#### Příhlášený uživatel: František Pinc Odhlásit Hlavní stránka - Nastavení služeb CAS Čas automatického odhlášení: 🗖 8m:25s Heslopro JINONICE Moje hes o Moje kontaktní adresa Osobní údaje Heslo pro eduroam Osobní údaje: František Pinc Číslo osoby: 75137432 Jméno a příjmení: František Pinc Přihlašovací jména. 75137432 PINC Vztah k UK: Fakulta humanitních studií, zaměstnanec Fakulta humanitních studií, osoba se vztahem Email: frantisek.pinc@gmail.com

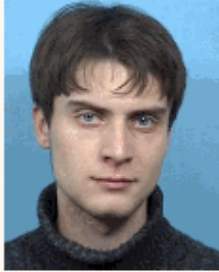

### **Reset hesla do CAS**

- Když máte kartičku, tak se přihlásíte na https://ldap.cuni.cz/pwreset.php. Bez karty to nejde.
  - Jméno (včetně čárek a háčků!!!)
  - Příjmení (včetně čárek a háčků!!!)
  - Osobí číslo (na kartě pod fotkou)
  - Číslo karty (znaky pod čárkovým kóden na kartě)
  - Datum narození (DD.MM. RRRR)
  - Koncovka rodného čísla (4 čísla za lomítkem)
  - Email (na který vám dojde potvrzovací email)
  - Dvakrát zadáte heslo které si zvolíte
- Z CAS vám zmizí možnost nastavovat heslo do Jinonice a do Wi-Fi Eduroam, nicméně SIS a moodle bude fungovat.

### SISel – Jak se přihlásit? http://is.cuni.cz/studium

- Přihlásíte se pomocí hesla nastaveného v CAS na adrese CAS
- Přihlášení se provede přes ikonu zámečku v pravém horním rohu.
- Jako uživatelské jméno můžete použít 8místné číslo osoby (na průkazu pod fotkou) nebo login, který se dozvíte v CAS.

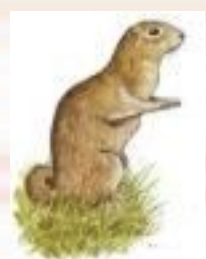

### SISel – Co a jak? http://is.cuni.cz/studium

- Hlídejte si v jakém pracujete roku. Školní rok se jmenuje vždy podle prvního 4 číslic roku (nyní je rok 2009/2010 a říká se mu 2009. V lednu 2010 bude stále rok 2009 :-)))
- Hlídejte si studium ve kterém pracujete. Mění se to v pravém horním rohu
- Zapisování volitelných předmětů končí 12.října.
- Registrujte se k předmětům s rozvahou.
- Návody na konkrétní úkony jsou zatím v moodlovi http://moodle.fhs.cuni.cz/mod/resource/view.php?id=3933

### Moodle http://moodle.fhs.cuni.cz

- Je to nástroj na podporu dálkového vzdělávání.
- Pokud se chcete o tomto projektu dozvědět víc, koukněte na moodle.org nebo moodle.cz
- Naleznete tam studijní materiály (texty a nahrávky přednášek).
- Kromě takzvané e-knihovny tam naleznete materiály, která tam dají vyučující.
- Jsou tam diskuzní fóra a návody. Taky zde najdete tuto prezentaci.
- V jakési, zatím neutěšené podobě, se tam dá nalézt dokumentový server, kde si vyhledáte vnitřní předpisy a doporučení platná na FHS.
- Odevzdávají se sem referáty na Důležité knihy.

### Moodle http://moodle.fhs.cuni.cz

### Jak se přihlásit?

 Přejdete na http://moodle.fhs.cuni.cz a přihlásíte se stejným heslem a loginem jako do SISIa. Stejně jako do SISIa je jedno, jestli použijete číslo osoby nebo login.

Pokud vám moodle nedovolí pracovat a chce po vás stále vyplnit email, tak se odhlašte(!!!), přejděte na http://ldap.cuni.cz, zalogujte se a vyplňte zde email, který chcete používat. Vraťe se na http://moodle.fhs.cuni.cz a znova se přihlašte (!!!).

## Jak se přihlásit na TV

- Tělocviky pro FHS externě pořádá katedra TV na FF http://ktv.ff.cuni.cz/.
- Na tělocvik se musíte přihlásit na níže uvedené adrese. Na stejné stránce se píše, že zápisu na TV musí předcházet zápis do SISIa. Mezifakultní zápis by měl začít fungovat v okamžiku, kdy ho na FF spustí.

 Uživatelské jméno a heslo do aplikace https://ktv.ff.cuni.cz/is/ musíte použít stejné jako do domény Jinonice (před vstupem na stránku je třeba nainstalovat nedůvěryhodný certifikát)

## Knihovní služby a zdroje

- Kromě informací o otvírací době, kterou si zjistíte na http://knihovna.jinonice.cuni.cz/, musíte vědět, že opět budete potřebovat kartu studenta.
- K placeným knihovním službám můžete využívat počítače ve studovně knihovny, nebo.
  - Podle návodu na http://www.jinonice.cuni.cz/vpn/ přihlásíte do VPN. Budete potřebovat aktivní účet v doméně Jinonice.
  - Druhou možností je využít službu ONELOG http://onelog.cuni.cz/, která by měla umožňovat přístup ke stejným informačním zdrojům. Pro její využívání budete potřebovat heslo do CAS

### Jak se dostanu do počítače?

- Pokud jste dodrželi předchozí pokyny, tak si heslo do domény JINONICE nastavíte v http://ldap.cuni.cz.
- POZOR! Hesla nastavená přes web https://ldap.cuni.cz/pwreset.php neumožňují změnu přístupu do domény Jinonice a na Wi-Fi Eduroam.
- Nastavení hesla neznamená vytvoření účtu. Jednorázové vytvoření účtu se dělá na https://user.jinonice.cuni.cz/user/user.php. Trvá to cca 60 minut. Když se přihlásíte, aplikace vám vypíše pouze stav vašeho účtu.

## Bezdráty

Jinonice: na různých místech areálu je jinak silný signál, takže se hodí umět ovládat obě dostupné sítě

- Eduroam -Více informací je na http://uvt.cuni.cz/UVT-75.html, kde se taky dočtete o celém projetu.
  - Do eduroamu používáte uživaleské jméno včetně domény (realm) jinonice.cuni.cz – tedy [cislo\_osoby\_UK]@jinonice.cuni.cz
  - Heslo si nastvíte po přihlášení do CAS http://ldap.cuni.cz.
  - Také je možné si nastavit heslo pro Eduroam pomocí účtu v doméně Jinonice: Pěkný návod je na http://uvt.cuni.cz/UVT-270.html
- Návod na nastavení Wi-Fi na vašem notebooku je na http://uvt.cuni.cz/UVT-321.html pro WinXp. Pro další operační systémy jsou návody na

http://wiki.eduroam.cz/doku.php?id=cs:uzivatel:sw:uvod

- UK-simple Více informací je na http://uvt.cuni.cz/UVT-323.html
  - Uživatelé z realmu jinonice.cuni.cz (studenti a zaměstnanci FHS) se přihlašují stejně jako do sítě Eduroam.

Hůrka: Hesla jsou vylepená v učebnách na zdech.